# 3 Software

# 3.1 Installation

#### 3.1.1 Driver installation

Run "CNCUSBControllerDriver.exe" and click "Next" until driver is installed.

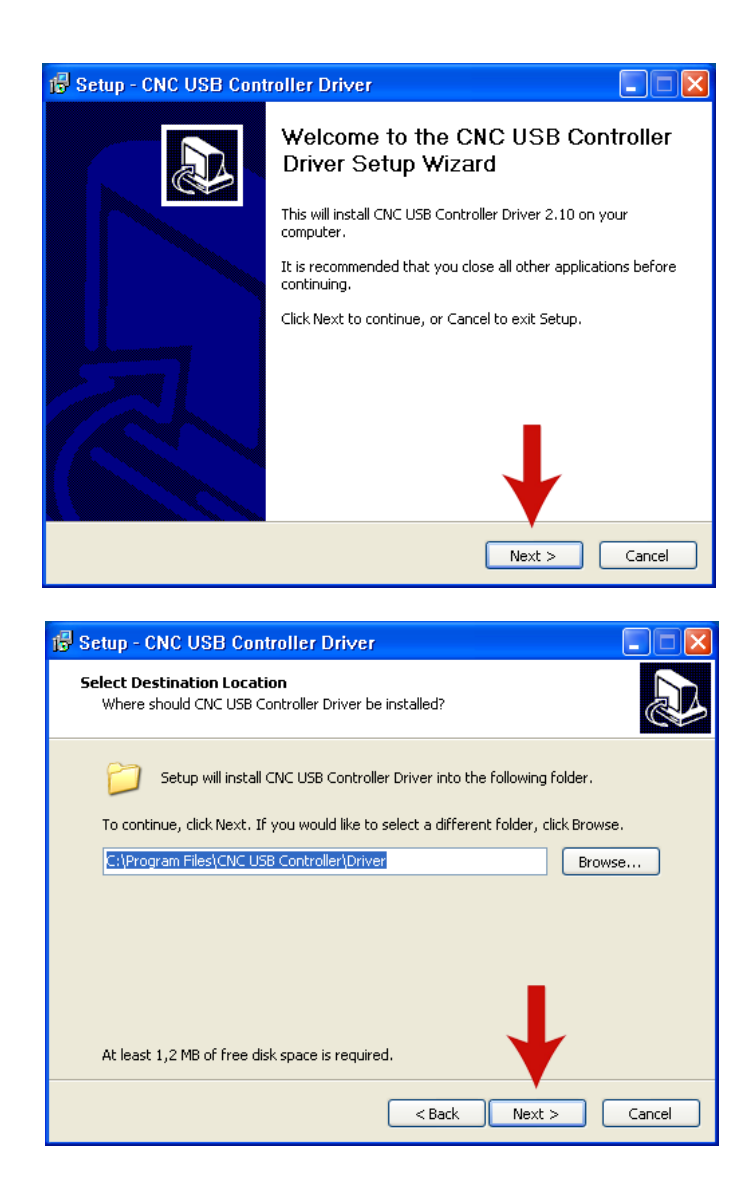

| 🕞 Setup - CNC USB Controller Driver                                                    |
|----------------------------------------------------------------------------------------|
| Select Start Menu Folder<br>Where should Setup place the program's shortcuts?          |
| Setup will create the program's shortcuts in the following Start Menu folder.          |
| To continue, click Next. If you would like to select a different folder, click Browse. |
| CNC USB Controller\Driver Browse                                                       |
|                                                                                        |
|                                                                                        |
|                                                                                        |
|                                                                                        |
| < Back Next > Cancel                                                                   |

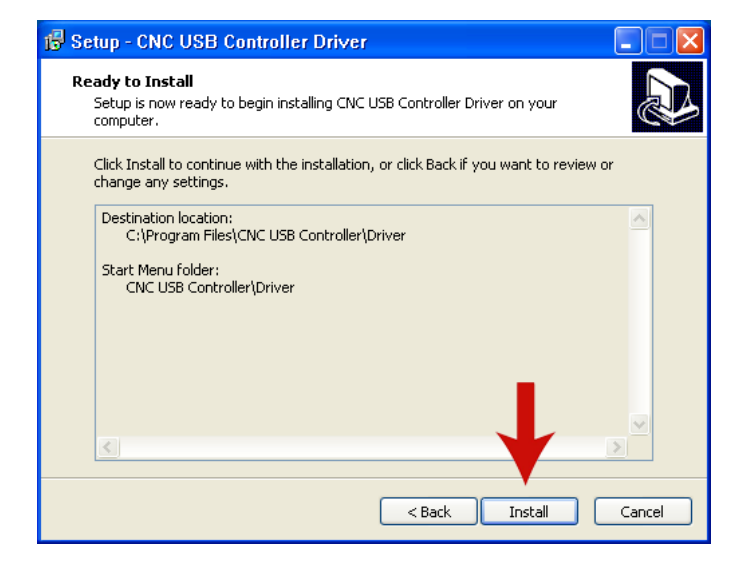

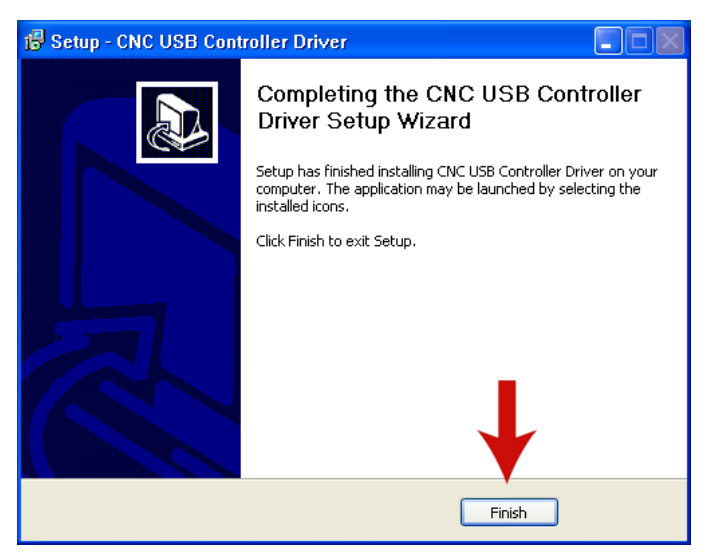

## 3.1.2 Completing driver installation on XP

If driver is succesfuly installed (see chapter 3.1.1) Windows XP will detect controller after you connect it. "New Hardware Wizard" will complete your driver installation.

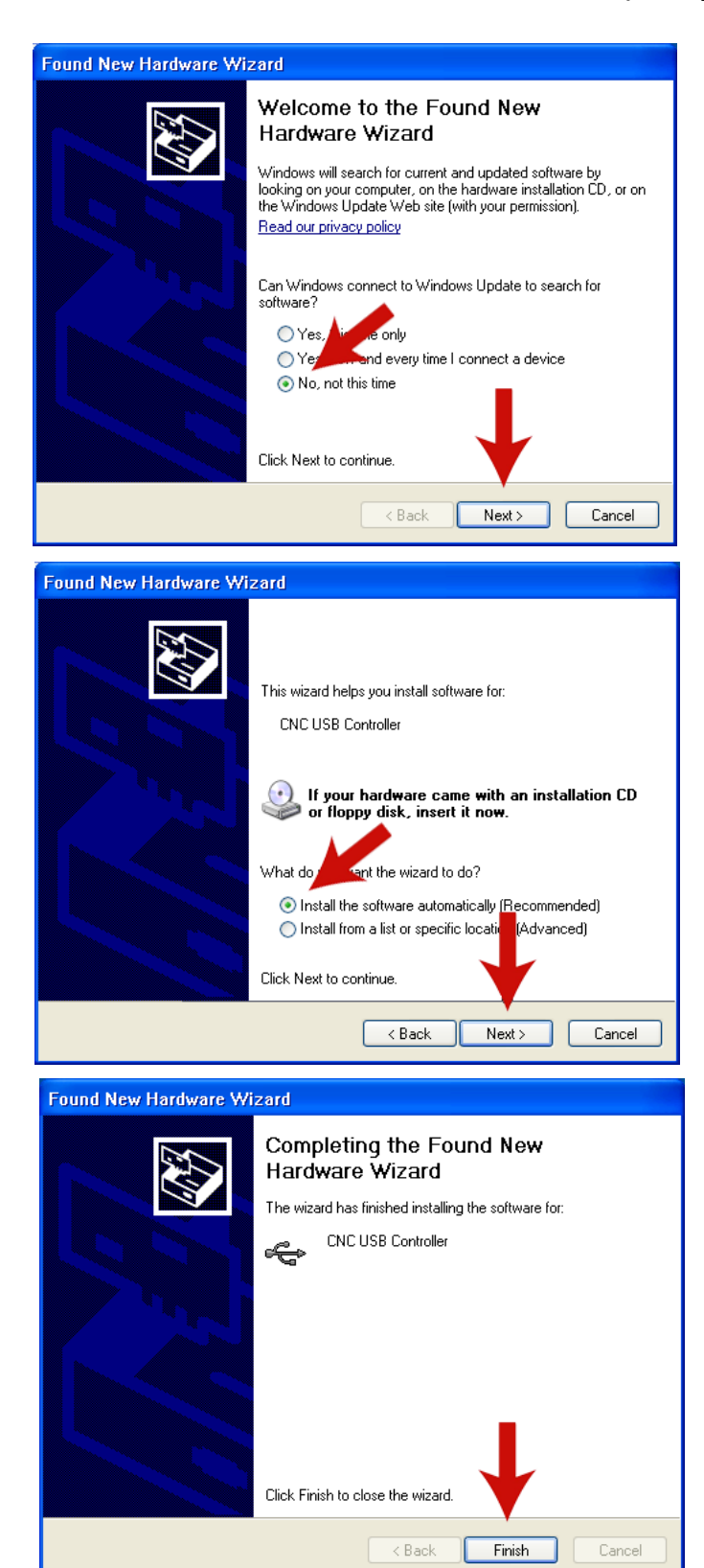

### 3.1.3 Completing driver installation on Windows7

If driver is succesfuly installed (see chapter 3.1.1) Windows 7 will detect controller after you connect it.

When Windows7 warns you that it can not verify publisher, select "Install this driver software anyway". This driver is not malicious software and will not harm your computer.

| 😵 Wir        | ndows Security                                                                                                    |
|--------------|----------------------------------------------------------------------------------------------------|
| $\bigotimes$ | Windows can't verify the publisher of this driver software                                                                                                    |
|              | Don't install this driver software<br>You should char your manufacturer's website for updated driver software<br>for your of the.                                                                              |
|              | Install this driver software anyway<br>Only install driver software obtained from your manufacturer's website or<br>disc. Unsigned software from other sources may harm your computer or steal<br>information. |
|              | See details                                                                                                    |